<「icnO286@c.inet489.jp」からのメールを受信可能にする方法>

★ NTT docomo ( ⇒ ドコモサポートセンター:0120-053-320) ドコモメール ⇒ メール設定 ⇒ ドコモメール設定サイト ● iモードまたは sp モードパスワードを入力し「認証する」をクリック 「指定受信/拒否設定」をクリック 「設定を利用する」にチェックを入れ「次へ」をクリック 「受信するメールアドレスの設定」をクリック 受信したいメールアドレスを登録「さらに追加する」をクリック 「icn0286@c.inet489.jp」と入力し、画面下部「確認する」をクリック 「設定を確定する」をクリック • ★ Softbank (  $\Rightarrow$  ソフトバンクホームページに記載) Yahoo ケイタイ!または My Softbank ⇒ メール設定 ● メールを設定する「設定する」をクリック ● 迷惑メールブロック設定「変更する」をクリック 「個別設定はこちら」をクリック ⇒ 受信許可・拒否設定 ⇒ 受信許可リスト設定 ● 設定するにチェックを入れ、「icnO286@c.inet489.jp」と入力し、「設定する」をクリック ★ au ( ⇒ au サポートセンター:0120-977-033) メール設定のEメール設定 ⇒ アドレス変更・その他の設定 「迷惑メールフィルターの設定/確認へ」をクリック 暗証番号を入力し「送信」をクリック • 個別設定「受信リストに登録・アドレス帳受信設定をする」をクリック • 「必ず受信」にチェックを入れ、「icnO286@c.inet489.ip」と入力し、受信リスト設定を「有 効」を選択の上、「変更する」をクリック ● 設定確認「OK」をクリック ※ i Phone (au)をお使いの方は、Wi-Fiネットワークをオフ (設定 ⇒ Wi-Fi ⇒ オフ) にしてか ら始めてください。 Safari ⇒ ブックマークの「au お客様サポート」 「i Phone 設定ガイド」をタップ 「メールの設定を変更・確認したい」をタップ 「Eメール設定画面へ」をタップ 「メールアドレス変更・迷惑メールフィルター・自動転送」をタップ 「迷惑メールフィルターの設定/確認へ」をタップ 暗証番号を入力し「送信」をタップ 個別設定「受信リストに登録・アドレス帳受信設定をする」をタップ 「必ず受信」にチェックを入れ、「icnO286@c.inet489.jp」と入力し、受信リスト設定を「有 効」を選択の上、「変更する」をタップ

● 設定確認「OK」をタップ

※上記操作を行っても改善されない場合は、各携帯会社にお問合せください※